Date de création : 04/06/21 Date de Mise à Jour : 04/06/21 Version 100C

### Edition d'un compte avec un lettrage défini

**Procédure pour éditer un compte lettré, avec un type de lettrage défini.** *Exemple : Edition d'un compte TVA, lettrage A et B uniquement.* 

### Se rendre dans le plan comptable

| Sage 100cloud                         | Comptabilité Essentials 🗸                       |              |
|---------------------------------------|-------------------------------------------------|--------------|
| Fichier Edition S                     | <mark>tructure</mark> Traitement Etat Fenêtre â | ?            |
| + p                                   | Plan comptable                                  | -> Q C C C E |
| Saisie des écriti<br>Ajout d'une pièc | Plan tiers<br>Collaborateurs<br>Taux de taxes   | ashboard     |
| Saisie des opéra<br>Saisie des écritu | Banques<br>Modèles<br>Scénarios de recouvrement | ?            |
| Recherche d'écr<br>Journaux de saisie | Fusion                                          |              |
| Créer un compte g                     | enéral Nouveautés                               |              |
| Pian comptable<br>Codes journaux      | Mes services                                    | s en ligne   |

# Accès à la Gestion du compte

- 1. Appeler le compte par un double clic.
- 2. Cliquer sur "Gérer" pour accéder au compte :

Last update: 2022/01/26 14:12 2022/01/26 14:12

| Sage 100cloud Comptability                       | ité Essentials 🗸                 |                                     |                                    |                             |                            |                                                                     |  |
|--------------------------------------------------|----------------------------------|-------------------------------------|------------------------------------|-----------------------------|----------------------------|---------------------------------------------------------------------|--|
| Fichier Edition Structure Ti                     | raitement Etat Fenétre ?         |                                     |                                    |                             |                            |                                                                     |  |
| Ajouter Consulter Voir/Modifi                    | ier Supprimer Précédent Su       | Q uivant Rechercher Att             | eindre Inverseur Tr                | ier                         |                            |                                                                     |  |
| Saisie des écritures<br>Ajout d'une pièce        | 6                                | Plan Comptable                      | » [p]                              | _ 🗆 ×                       |                            |                                                                     |  |
| Visualisation / modification                     | R Fonctions - Fine Impo          | rimer 🝷 📿 Filtrer                   | Red                                | iercher des ma p -          |                            | Cestion quotidianne                                                 |  |
| Saisie des opérations banc                       | Tous T                           | 445265 TVA INT                      | du compte<br>RACOM IMMO 19"%       | 2                           |                            | Gestion quotidienne                                                 |  |
| Saisie des ecritures                             | 69                               | 445271 TVA INT                      | RACOM COL. 5.5%                    |                             |                            |                                                                     |  |
| humaux de caleie                                 | 89                               | 445272 TVA INT<br>445275 TVA INT    | RACOM COL. 19.6%<br>RACOM IMMO 19% |                             |                            |                                                                     |  |
| Créer un compte général                          | 0                                | 445510 ETATS 1                      | VA A PAYER DOU                     | uble clic                   |                            | Visualisation / Journaux de                                         |  |
| Plan comptable                                   | - 20                             | 445580 TAXES /                      | ASSIMILES A LA TVA                 |                             |                            | pièce saisie                                                        |  |
| Codes journaux                                   | 8                                | 445661 TVA DEI                      | DUITE SUR CA3                      |                             |                            | Compte : 445510 ETATS TVA A PAYER _                                 |  |
|                                                  | Actifs                           | 445662 TVA S/F<br>445665 TVA A F    | AR<br>ECUPERER SUR IMMO            | • •                         | G                          | Ben 2                                                               |  |
|                                                  |                                  | Ouvrir                              | Nouveau Supprimer                  | Fermer                      | ΥΨ                         | Identification                                                      |  |
|                                                  | Sage Reporting et<br>analyse     | Office 365                          | Recouvrement<br>Créances           |                             | Factures<br>dématérialis   | Compte général 445510 Type 💷 Détail 💌                               |  |
|                                                  |                                  |                                     | Creances                           |                             |                            | Initide   ETATS TIVA A PAYER                                        |  |
|                                                  | Ę                                |                                     |                                    |                             |                            | Caractéristiques                                                    |  |
| :                                                | <u> </u>                         |                                     |                                    |                             |                            | Nature de compte Aucune                                             |  |
|                                                  | Relation Clients                 | Sage<br>Automatisation<br>Comptable |                                    |                             |                            | Report à nouveau Reporter le solde du com 💌<br>Code taxe rattaché 📃 |  |
|                                                  | Mes services                     | Sage                                |                                    |                             |                            |                                                                     |  |
|                                                  |                                  | Ĩ                                   | ?                                  | 69                          | R.                         |                                                                     |  |
|                                                  | Je gère mon<br>compte<br>My Sage | Je suggère<br>Customer Voice        | Je recherche<br>Aide en ligne      | J'approfondis<br>Base de co | Je convers<br>Chat Assista |                                                                     |  |
| Gestion et suivi des Tiers<br>Fonctions avancées | 2                                | D                                   |                                    |                             | @<br>                      |                                                                     |  |
| Traitements périodiques                          | Je partage<br>Sage City          | Je me connecte<br>@SageSupport      | Je m'i                             | nforme                      | J'accède à<br>Télémainten  | Nouveau OK Annuler                                                  |  |
| Etats comptables et fiscaux                      |                                  | Q5-Seathberr                        | Blog Sag                           | Je Advice                   |                            |                                                                     |  |
| and comproved et incoust                         | Mes informatio                   | ons légales                         |                                    |                             |                            |                                                                     |  |

## Interrogation du compte lettré

- 1. Sélectionner le type d'écriture : Ecriture lettrée
- 2. Demander l'impression :

| 🚯 Sage 100cloud Com            | ptabilité Essentials 🗸                        |                                                                      |                                          |                                | @ 🛓                   | FR _ 🖬 🗙       |
|--------------------------------|-----------------------------------------------|----------------------------------------------------------------------|------------------------------------------|--------------------------------|-----------------------|----------------|
| Fichier Edition Structur       | re Traitement Etat Fenêtre ?                  |                                                                      |                                          |                                |                       |                |
| + D<br>Atouter Consulter Voir) | Modfier Supprimer Précédent 1                 | Q     C     Q     D     Suivant Rechercher Atteindre Inverseur Trier |                                          |                                |                       |                |
| Saisie des écritures           | •                                             | •                                                                    | Interrogation et lettrage du compte géne | ral : 445510 ETATS TVA A PAYER |                       | _ 🗉 ×          |
| Ajout d'une pièce              | 🗘 Fourtiere 🕶 🖳 Autor                         | national 1 - Rechercher                                              | des mots dans la liste                   |                                |                       | 0.             |
| Visualisation / modification   |                                               | dine dine                                                            |                                          |                                |                       | 1              |
| Caixia das opérations han      | Compte général Co                             | mpte -                                                               | 445510                                   | -                              |                       | Afficher       |
| Colvia das destas              | Interrogation / lettrage                      |                                                                      |                                          | =                              |                       |                |
| Salsie des editores            | Cumuls généraux                               | Traitement Lettrage montant                                          | ✓ Lettre E                               | Lettrer Solde lettrage         |                       |                |
| Recherche d'écritures          | Cumuis analytiques                            | P C Date N° pièce N° facture Référence N° compt.                     | . Ubelé écriture                         |                                | Dat Lettrage Pointage | Débit Crédit > |
| Journaux de saisie             |                                               | AN 010121 2                                                          | A.N. au 010121                           |                                | A                     | -              |
| Créer un compte général        |                                               | 08 210121 1                                                          | ETATS TVA A PAYER 12/2020                |                                | A                     |                |
| Plan comptable                 |                                               | 12 310121 1                                                          | TVA A PAYER CA3 01-2021                  |                                | D                     |                |
| Coder in row or                |                                               | 08 210221 281                                                        | ETATS TVA A PAYER                        |                                | D                     |                |
| 00000 (00000                   |                                               | 12 280221 2                                                          | IVA A PAYER CAS                          |                                |                       |                |
|                                |                                               | 12 210321 284                                                        | ETATS IVA A PATER 02/2021                |                                |                       |                |
|                                |                                               | 08 210421 287                                                        | ETATS TVA & PAYER 03/3021                |                                |                       |                |
|                                | Ten                                           |                                                                      |                                          |                                |                       |                |
| Gestion et suivi des Tiers     |                                               |                                                                      |                                          |                                |                       |                |
| Fonctions avancées             | Type d'écriture :                             |                                                                      |                                          |                                |                       |                |
| Testimente addeder             | Ecritures non lettrées     Ecritures lettrées |                                                                      |                                          |                                |                       | w.             |
| maitements periodiques         | C Ecritures non pointees                      | Actions * 4                                                          |                                          |                                |                       | ۶.             |
| Etats comptables et fiscaux    | Ecritures pointées     Toutes les écritures   | Date d'écriture : de 010121 à 311221                                 |                                          | Totary                         | Débit                 | Crédit         |
| Sage eFacture                  | Plus de critères O                            | L                                                                    |                                          | Solde du compte                |                       |                |
| Fin d'exercice                 |                                               |                                                                      |                                          |                                |                       | Fermer         |
| sage                           |                                               |                                                                      |                                          |                                |                       | Montant en €   |

# Impression de l'extrait

#### Sélectionner les critères suivant :

- Traitement : Avec des critères étendus
- Lettrage : Ecritures lettrées
- de...à... : Renseigner le lettrage spécifique à extraire

| Impression de l'extrait                                                | < |
|------------------------------------------------------------------------|---|
| 🏟 Fonctions 🕶 📓 Plus 🕘 Différer                                        |   |
| Traitement Avec des critères étendus                                   | ) |
| Compte de 445510                                                       |   |
| à 445510 🗸                                                             |   |
| Code journal de                                                        | ] |
| à                                                                      |   |
| Date de 010121 👤 à 311221 👤                                            | ] |
| Lettrage Ecritures lettrées                                            | ן |
| de A à B                                                               |   |
| Pointage [Foutes les écritures 📃 💌                                     | ] |
| de à                                                                   |   |
| Classement Date d'écriture                                             |   |
| Inclure les journaux de situation<br>Imprimer le justificatif de solde |   |
| <ul> <li>Imprimer un compte par page</li> </ul>                        | _ |
| Selon la norme Toutes                                                  |   |
| OK Annuler                                                             |   |

# Sélection du modèle

- 1. Sélectionner le dossier : ProgramData/Sage/Comptabilité 100c/fr-FR/Modèles (s'ouvre automatiquement dans ce dossier si ce n'est pas la première fois que l'opération est réalisée)
- 2. Cliquer sur : Extrait Général Base.bma
- 3. Puis Ouvrir

Last update: 2022/01/26 update: 2022/01/26 uki:docs\_en\_cours:sage\_edition\_lettrage\_particulier\_100c https://wiki.atys.analys-informatique.com/doku.php?id=wiki:docs\_en\_cours:sage\_edition\_lettrage\_particulier\_100c 14:12

| 🕒 Sélectionner le modèle                                                                                                    |            |                                         |                  |                   |                  | ×   |
|----------------------------------------------------------------------------------------------------|------------|-----------------------------------------|------------------|-------------------|------------------|-----|
| COC V Ordinateur 👻 Disque local (C:) 👻 ProgramD                                                                                                    | ata 🔻 Sage | · ▼ Comptabilité 100c ▼ fr-FR ▼ Modèles |                  | 🔻 🌆 Recherche     | r dans : Modèles | 2   |
| Organiser 🔻 Nouveau dossier                                                                                                    |            |                                         |                  |                   | ····             | ?   |
|                                                                                                    | <b>^</b>   | Nom ^                                   | Modifié le       | Туре              | Taile            |     |
| 18                                                                                                    |            | 🗎 Extrait Général Base.bma              | 19/09/2019 12:15 | Etat Comptabilité | 11 Ko            |     |
|                                                                                                    |            | Extrait Tiers Base.bma                  | 19/09/2019 12:15 | Etat Comptabilité | 11 Ko            |     |
|                                                                                                    |            | Lettre BOR.bma                          | 19/09/2019 12:15 | Etat Comptabilité | 27 Ko            |     |
|                                                                                                    |            | 🗅 Lettre chèque.bma                     | 19/09/2019 12:15 | Etat Comptabilité | 13 Ko            |     |
|                                                                                                    |            | 🖹 Lettre traite.bma                     | 19/09/2019 12:15 | Etat Comptabilité | 27 Ko            |     |
|                                                                                                    |            | Rappel.bma                              | 19/09/2019 12:15 | Etat Comptabilité | 14 Ko            |     |
|                                                                                                    |            | 🖹 Relevé.bma                            | 19/09/2019 12:15 | Etat Comptabilité | 14 Ko            |     |
|                                                                                                    |            |                                         |                  |                   |                  |     |
|                                                                                                    |            |                                         |                  |                   |                  |     |
|                                                                                                    |            |                                         |                  |                   |                  |     |
|                                                                                                    |            |                                         |                  |                   |                  |     |
|                                                                                                    |            |                                         |                  |                   |                  |     |
|                                                                                                    |            |                                         |                  |                   |                  |     |
|                                                                                                    |            |                                         |                  |                   |                  |     |
| Sec                                                                                                    |            |                                         |                  |                   |                  |     |
| Marcan Contract of Contract of |            |                                         |                  |                   |                  |     |
| All second                                                                                                    | -          |                                         |                  |                   |                  |     |
| Nom du fichier : Extrait Général Base                                                                                                    | - hma      |                                         |                  | ▼ Fich, mise      | en page (*.bma)  | 7   |
| the second second                                                                                                    |            |                                         |                  |                   |                  |     |
|                                                                                                    |            |                                         |                  | Ouvri             | Annuler          |     |
|                                                                                                    |            |                                         |                  |                   |                  | //, |

## Lancement de l'impression

Différentes possibilités d'impression :

- Aperçu avant impression : pour une impression papier
- Impression dans un fichier PDF : pour générer le PDF à transmettre
- Impression dans un classeur Microsoft Excel : pour travailler le fichier sous Excel

| Impression                  |                            | ? X                         |
|-----------------------------|----------------------------|-----------------------------|
| Imprimante                  |                            |                             |
| Nom: RICO                   | H MPC3000 (de PC-SANI      | DRINE) dans 💌 Propriétés    |
| Etat: Prêt                  |                            |                             |
| Type: Ricoh                 | Aficio MP C3000 PS         |                             |
| Où: Client:                 | 337:RICOH MPC3000          |                             |
| Comment.: Auto C            | reated Client Printer PC-S | ANDRINE 🗖 Imp. dans fichier |
| Etendue d'impressi          | on                         | Copies                      |
| • Tout                      |                            | Nombre de copies : 1 🛨      |
| O Pages de :<br>O Sélection | à:                         | 11 22 33 Assemb.            |
| 🔲 Qualité brouillon         |                            | 🗖 Compressé                 |
| Impression page             | de garde                   | Pré-imprimé                 |
| 🦳 Aperçu avant imp          | pression                   | N° 1ère page: 1             |
| Une impression p            | ar document                |                             |
| Impression dans             | un fichier PDF             |                             |
| Impression dans             | un Classeur Microsoft Exc  | el l                        |
| 🗖 Envoi vers votre          | espace de stockage         | OK Annuler                  |

#### Exemple d'aperçu avant impression obtenu :

|                                           |               | Aperçu avant impressio | n Extrait compte ger | ierai                                                                                                    |                                    |
|-------------------------------------------|---------------|------------------------|----------------------|----------------------------------------------------------------------------------------------------|------------------------------------|
| Société<br>Période du 01/01.<br>au 31/12. | 21            |                        | Extrait              | de compte g                                                                                                    | <b>jénéral</b><br>le de compte : € |
|                                           |               |                        |                      | Date de trage 03/06/.                                                                                                    | 21 a 09:28:20                      |
| Numéro                                    | Intitulé      | é                      |                      |                                                                                                    |                                    |
| 445510                                    | ETATS         | S TVA A PAYER          | <u> </u>             |                                                                                                    |                                    |
| Date Jo                                   | urnal Nº pièc | ce Libellé écriture    | Lettrage             | Débit                                                                                                    | Crédit                             |
| 010121 AN                                 | 1 2           | A.N. au 010121         | A                    |                                                                                                    |                                    |
| 210121 08                                 | 1             | ETATS TVA A PAYER      | 12/2020 A            | 1000                                                                                                    |                                    |
| 310321 12                                 | 3             | TVA A PAYER CA3 0      | 3/2021 B             |                                                                                                    |                                    |
| 210421 08                                 | 287           | ETATS TVA A PAYER      | 03/2021 B            |                                                                                                    |                                    |
|                                           |               |                        | Totaux mouvements    | and the second second se | -                                  |
|                                           |               |                        | Solde                |                                                                                                    |                                    |
|                                           |               |                        |                      |                                                                                                    |                                    |
|                                           |               |                        |                      |                                                                                                    |                                    |

#### From: https://wiki.atys.analys-informatique.com/ - Wiki Atys

#### Permanent link:

https://wiki.atys.analys-informatique.com/doku.php?id=wiki:docs\_en\_cours:sage\_edition\_lettrage\_particulier\_100c

Last update: 2022/01/26 14:12